合カギ発行手順(ハウスキー)①

ハウスキーを発行する ロック名が表示されていることを確認 下の右から**2**番目の合カギをタップ

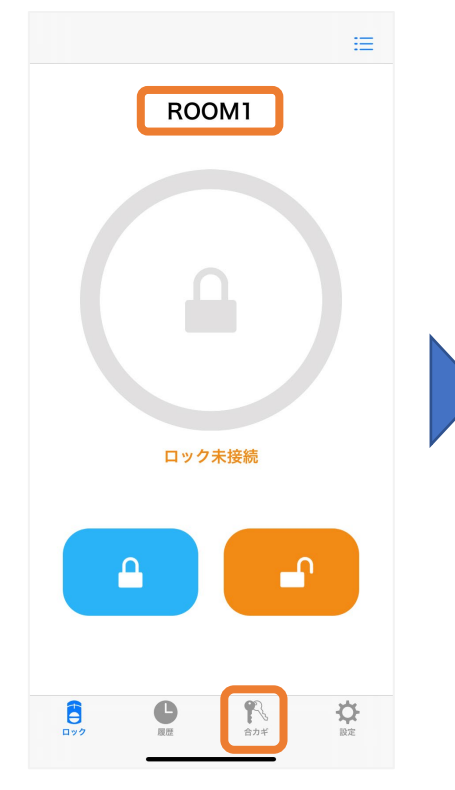

| ROOM1                                                                  |     |  |  |  |  |
|------------------------------------------------------------------------|-----|--|--|--|--|
| <b>合カギを作成します</b><br>合カギは、「ハウスキー」、「ゲストキー」、「リモコン<br>キー」をあわせて20個まで作成できます。 |     |  |  |  |  |
| 合力ギを作成す                                                                | 3   |  |  |  |  |
| 登録済みの合力ギ                                                               |     |  |  |  |  |
| ハウスキー                                                                  | 未登録 |  |  |  |  |
| ゲストキー                                                                  | 未登録 |  |  |  |  |
| リモコンキー                                                                 | 未登録 |  |  |  |  |
|                                                                        |     |  |  |  |  |
| 受取待ちの合カギ                                                               | なし  |  |  |  |  |
|                                                                        |     |  |  |  |  |

合カギを作成するをタップ

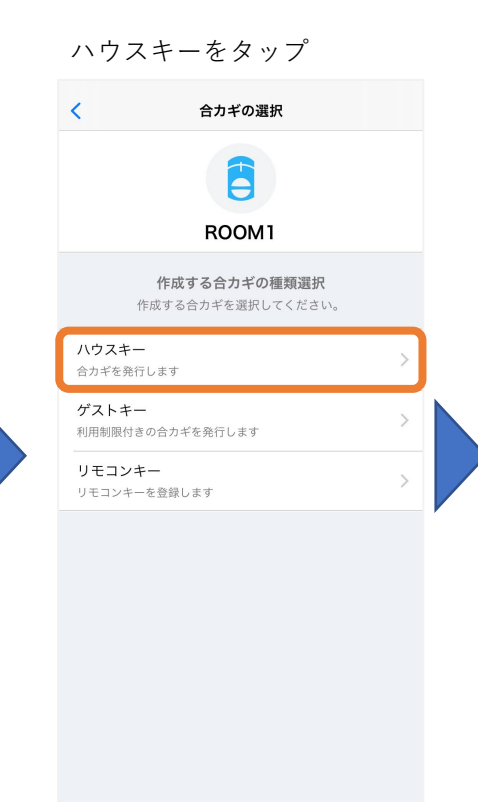

合カギを発行する相手の"ユーザー登録"に使用した メールアドレスを入力し、メール送信をタップ

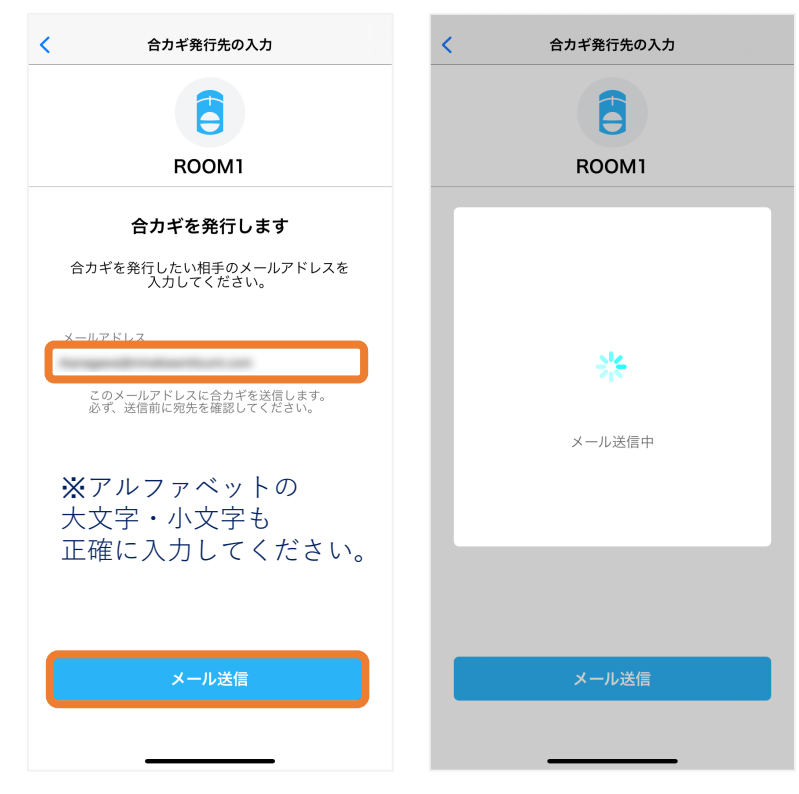

メール送信完了 閉じるをタップ

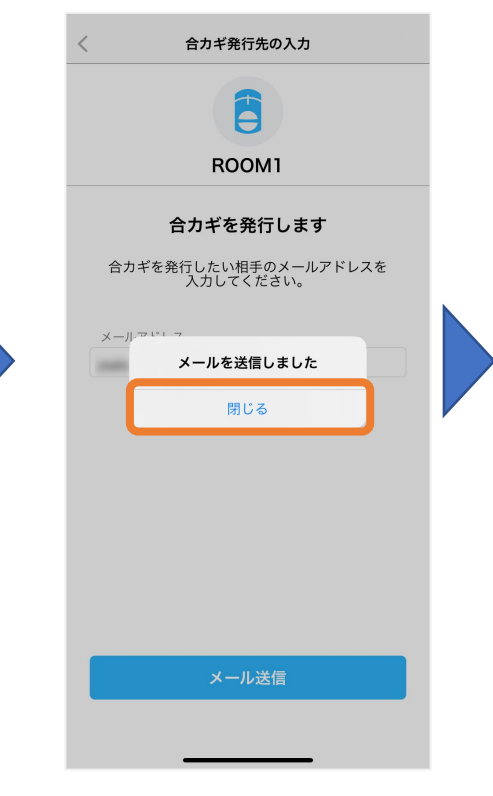

合カギ発行手順(ハウスキー)②

ハウスキー発行完了 受取待ちの合カギが"なし"→"1" もしくは発行前の表示+1となっている ことを確認

| 合カギ管理                                                                                                    |                                                                                                    |                     | 合カギ管理                                                           |        |             |
|----------------------------------------------------------------------------------------------------|----------------------------------------------------------------------------------------------------|---------------------|-----------------------------------------------------------------|--------|-------------|
| BOOMI                                                                                                    |                                                                                                    |                     | BOOMI                                                           |        |             |
| 合力ギを作成します<br>合力ギは、「ハウスキー」、「ゲストキ<br>キー」をあわせて20個まで作成                                                                                                    | <b>・</b><br>ー」、「リモコン<br>できます。                                                                                                    | 合カギは、「ハウス<br>キー」をあ: | 合力ギを作成します<br>合力ギは、「ハウスキー」、「ゲストキー」、「リモコン<br>キー」をあわせて20個まで作成できます。 |        |             |
| 合カギを作成する                                                                                                    |                                                                                                    |                     | 合カギを作成する                                                        |        |             |
| 登録済みの合カギ                                                                                                    |                                                                                                    | 登録済みの合力ギ            |                                                                 |        |             |
| ハウスキー                                                                                                    | 未登録                                                                                                    | ハウスキー               |                                                                 | 1 >    |             |
| ゲストキー                                                                                                    | 未登録                                                                                                    | ゲストキー               |                                                                 | 未登録    |             |
| リモコンキー                                                                                                    | 未登録                                                                                                    | リモコンキー              |                                                                 | 未登録    |             |
| 受取待ちの合カギ                                                                                                    | 1 >                                                                                                    | 受取待ちの合カギ            |                                                                 | なし     |             |
|                                                                                                    |                                                                                                    |                     |                                                                 |        |             |
|                                                                                                    |                                                                                                    |                     |                                                                 |        |             |
| 日<br>ロック<br>日<br>日<br>(1)<br>日<br>(1)<br>(1)<br>(1)<br>(1)<br>(1)<br>(1)<br>(1)<br>(1)<br>(1)<br>(1) | KAT IN THE INFORMATION OF THE INFORMATION OF THE IN | <b>E</b><br>0 70    | <b>日</b><br>夏歴<br>常<br>合力ギ                                      | ik ze  |             |
|                                                                                                    |                                                                                                    | <b>※</b> 発行先        |                                                                 | 後に画面切替 | <b>替が</b> 必 |

ハウスキーが"未登録"→"1" もしくは発行前の表示+1と なっていることを確認 受取待ちの合カギが"1"→"なし" もしくは発行前の表示-1となって いることを確認

合カギ発行手順(ゲストキー)①

ゲストキーを発行するロック名が 表示されていることを確認 下の右から**2**番目の合カギをタップ

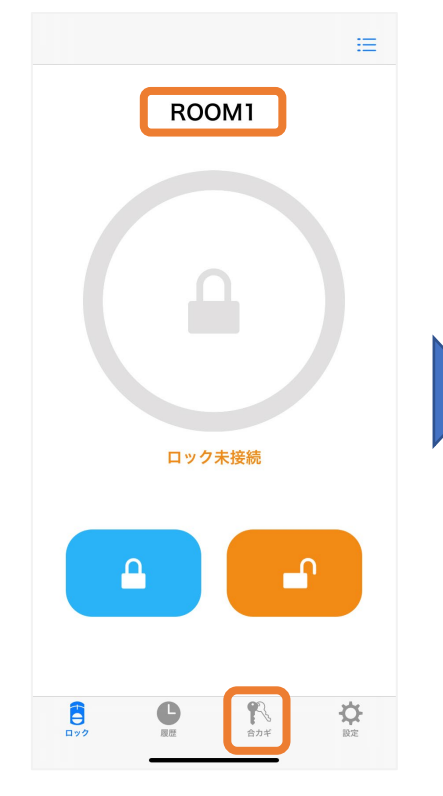

| <sub>合力</sub> 半管理<br>ROOM1                                                  |       |  |  |  |
|-----------------------------------------------------------------------------|-------|--|--|--|
| 合力ギを作成します<br>合力ギは、「ハウスキー」、「ゲストキー」、「リモコン<br>キー」をあわせて20個まで作成できます。<br>会力ギた作成する |       |  |  |  |
| 登録済みの合力ギ                                                                    |       |  |  |  |
| ハウスキー                                                                       | 未登録   |  |  |  |
| ゲストキー                                                                       | 未登録   |  |  |  |
| リモコンキー                                                                      | 未登録   |  |  |  |
|                                                                             |       |  |  |  |
| 受取待ちの合カギ                                                                    | なし    |  |  |  |
|                                                                             | n# BR |  |  |  |

合力ギを作成するをタップ

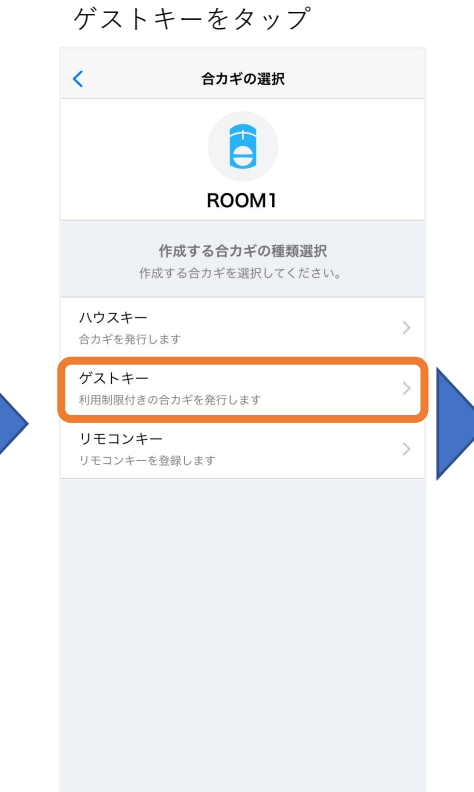

合カギ発行期間を設定しない場合は、 そのまま合カギの発行をタップ 合カギ発行期間を設定する場合は、 利用期間を設定するをタップ

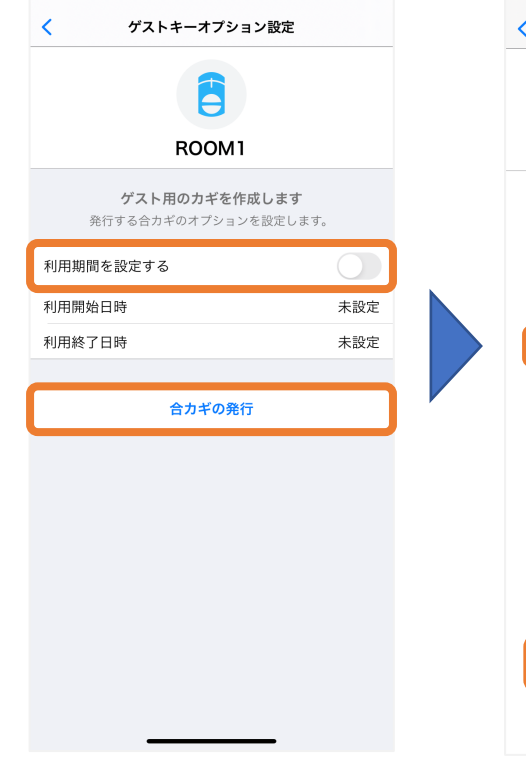

合カギを発行する相手の"ユーザー登録"に使用した メールアドレスを入力し、メール送信をタップ

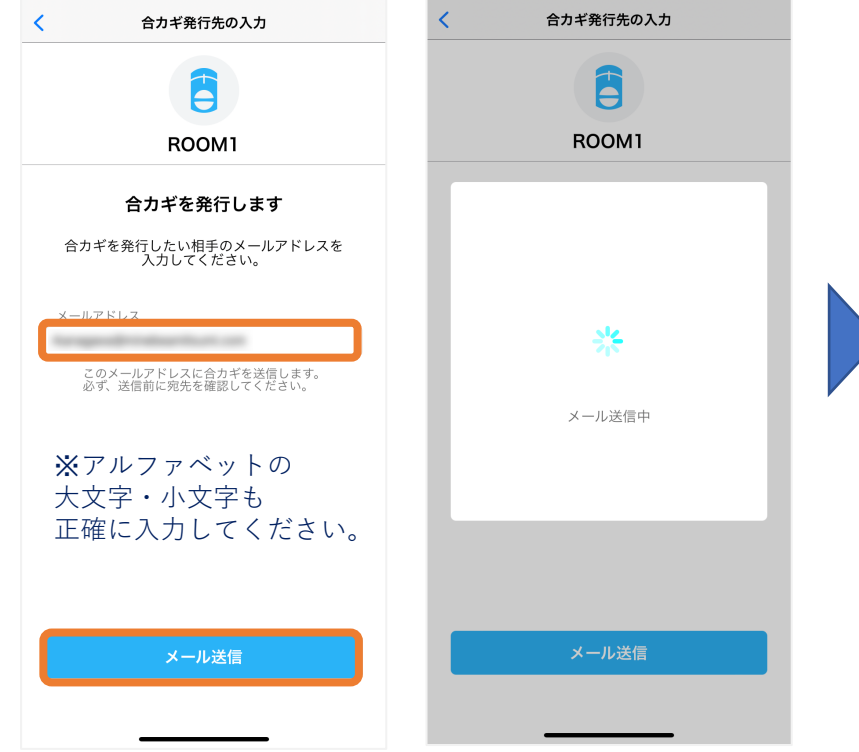

合カギ発行手順(ゲストキー)②

ゲストキーを発行するロック名が 表示されていることを確認 下の右から**2**番目の合カギをタップ

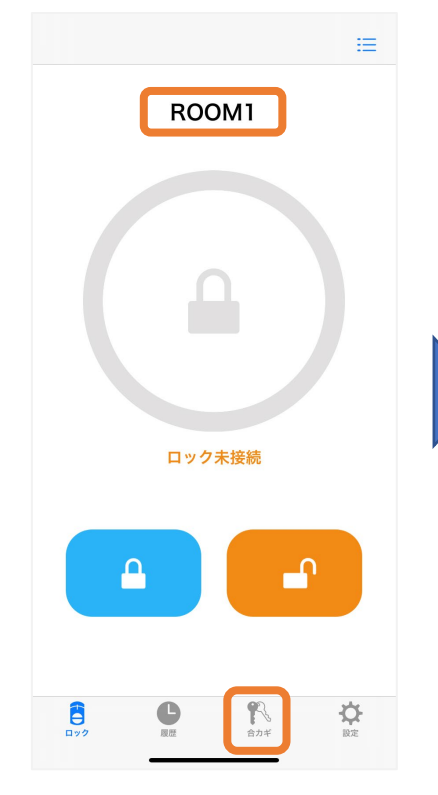

合カギ管理 ROOM1 合カギを作成します 合カギは、「ハウスキー」、「ゲストキー」、「リモコン キー」をあわせて20個まで作成できます。 合カギを作成する 登録済みの合力ギ ハウスキー 未登録 ゲストキー 未登録 リモコンキー 未登録 受取待ちの合カギ なし 8 ₽ 1

合力ギを作成するをタップ

ゲストキーが"未登録"→"1" もしくは発行前の表示+1 となっていることを確認 受取待ちの合カギが"1"→"なし" もしくは発行前の表示-1 となっていることを確認

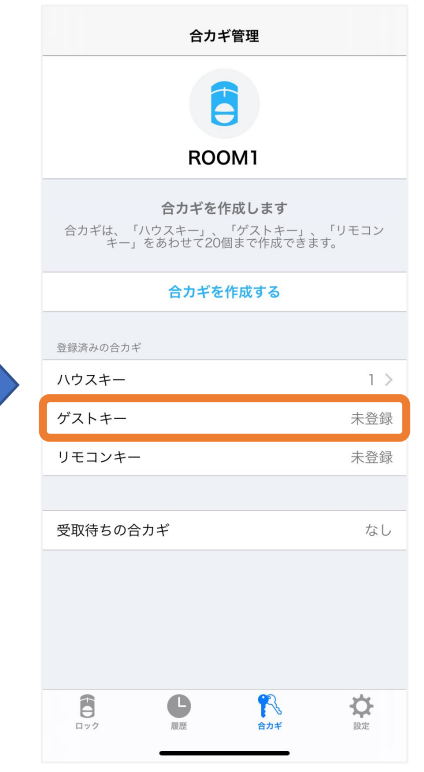

## メール送信完了 閉じるをタップ

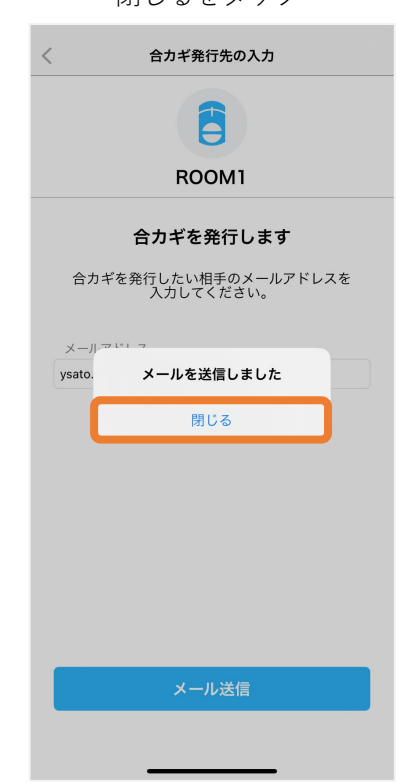

ゲストキー発行完了 受取待ちの合カギが"なし"→"1" もしくは発行前の表示+1と なっていることを確認

| 合力                                         | ギ管理                                                             |          |  |  |  |
|--------------------------------------------|-----------------------------------------------------------------|----------|--|--|--|
| RO                                         | Э<br>ОМ1                                                        |          |  |  |  |
| <b>合カギを</b><br>合カギは、「ハウスキー」、<br>キー」をあわせて20 | 合力ギを作成します<br>合力ギは、「ハウスキー」、「ゲストキー」、「リモコン<br>キー」をあわせて20個まで作成できます。 |          |  |  |  |
| 合力ギる                                       | 合カギを作成する                                                        |          |  |  |  |
| 登録済みの合カギ                                   |                                                                 |          |  |  |  |
| ハウスキー                                      |                                                                 | 未登録      |  |  |  |
| ゲストキー                                      |                                                                 | 未登録      |  |  |  |
| リモコンキー                                     |                                                                 | 未登録      |  |  |  |
|                                            |                                                                 |          |  |  |  |
| 受取待ちの合カギ                                   |                                                                 | 1 >      |  |  |  |
|                                            |                                                                 |          |  |  |  |
|                                            | <b>1</b><br>合力ギ                                                 | RE<br>RE |  |  |  |